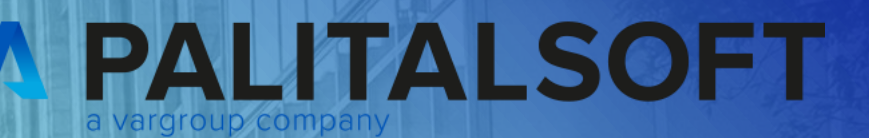

# CITY WARE .online Palitalsoft

www.palitalsoft.it/cityware/

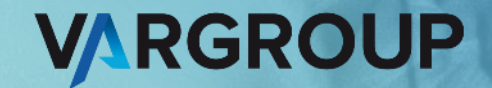

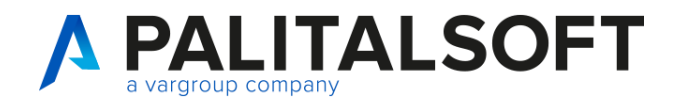

www.palitalsoft.it www.vargroup.it

## WEBINAR acquisizioni CIG ed interoperabilità determine impegni

Data: 16 luglio 2024 ore 10:30 - 12:30

Relatori:

Daniela Bartocci e Federico Dagoli

#### Argomenti Esposti

- Nuova Form e modalità operative di interoperabilità per la prenotazione impegni, sub impegni, obbligazioni e variazioni
- Nuova modalità di acquisizione CIG con atto numerato
- Implementazioni all'iter per gestione CIG

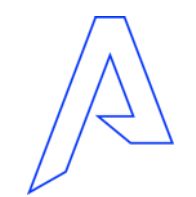

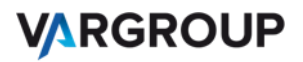

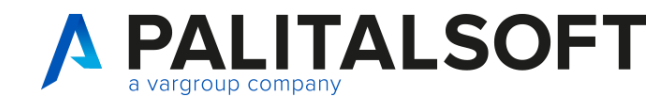

#### Nuova form per la prenotazione impegni

#### Scelta

Richiesta di Impegno / Sub-Impegno / Obbligazione / Variazione su Impegno Inserimento di un nuovo Impegno, di un Sub-Impegno (su di un Impegno gia' esistente), delle Obbligazioni (Esercizio oltre il Bilancio Pluriennale) o delle Variazioni di Impegno.

Richiesta di Sub-Impegno Contestuale ad Impegno Padre selezionato Inserimento di un nuovo Sub-Impegno sull'Impegno Padre Selezionato, che non esiste ancora ma verra' creato con questo Atto. Il Sub Contestuale verra' generato in modo automatico successivamente alla creazione dell'Impegno 'Padre'.

Richiesta di Impegno / Sub-Impegno / Obbligazione / Variazione su Impegno

Richiesta di Sub-Impegno Contestuale ad Impegno Padre selezionato

Annulla

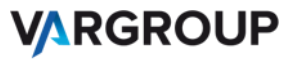

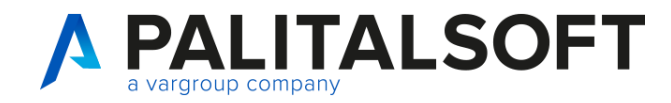

VARGROUP

#### Nuova form per la prenotazione accertamenti

#### Scelta

Richiesta di Accertamento / Sub-Accertamento / Obbligazione / Variazione su Accertamento Inserimento di un nuovo Accertamento, di un Sub-Accertamento (su di un Accertamento gia' esistente), delle Obbligazioni (Esercizio oltre il Bilancio Pluriennale) o delle Variazioni di Accertamento.

Richiesta di Sub-Accertamento Contestuale ad Accertamento Padre selezionato Inserimento di un nuovo Sub-Accertamento sull'Accertamento Padre Selezionato, che non esiste ancora ma verra' creato con questo Atto. Il Sub Contestuale verra' generato in modo automatico successivamente alla creazione dell'Accertamento 'Padre'.

Richiesta di Accertamento / Sub-Accertamento / Obbligazione / Variazione su Accertamento Richiesta di Sub-Accertamento Contestuale ad Accertamento Padre selezionato Annulla

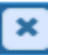

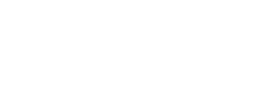

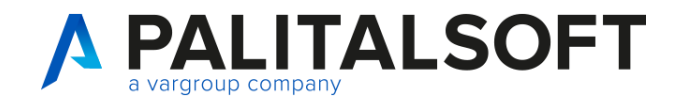

#### Nuova form per la prenotazione impegni, accertamenti

Richiesta di Impegno / Sub-Impegno / Obbligazione / Variazione su Impegno

Possiamo prenotare un impegno, un sub impegno, una obbligazione e una variazione positiva o negativa di impegno

Richiesta di Sub-Impegno Contestuale ad Impegno Padre selezionato

Possiamo prenotare contestualmente un sub impegno ad impegno padre creato sulla stessa proposta e precedentemente selezionato

Ps. Gli esempi che proponiamo nelle slide si riferiscono alla prenotazione lato impegni in quanto la procedura poi ha lo stesso funzionamento per la prenotazione lato accertamenti

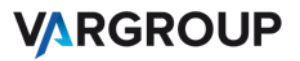

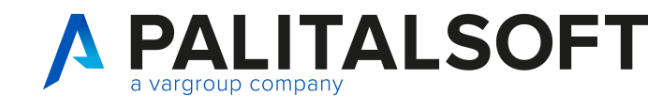

| Anno della Richiesta                                     | 2024                              | Tipo Opera                         | erazione | Impe                                        | no   Stato Richiesta Prenotazione Raggruppam.  Riga                                     | <b>n</b>                                                                       |
|----------------------------------------------------------|-----------------------------------|------------------------------------|----------|---------------------------------------------|-----------------------------------------------------------------------------------------|--------------------------------------------------------------------------------|
| Voce Bilancio                                            | □ <u>0000</u> 0                   | 00000                              | 0000     | <u>) ( (</u>                                | oce Bilancio inesistente                                                                | Torna Elenco<br>R<br>Azzera i Dati Proposi<br><u>Ereditati</u><br><del>R</del> |
|                                                          |                                   |                                    |          |                                             |                                                                                         | Visualizza Atto                                                                |
| <b>erabilita' da Atti: Profi</b><br>Anno della Richiesta | <b>lo 50187 del 3</b><br>2024 Tip | <b>lel 31/05/20</b><br>Tipo Operaz | 2024     | Impeg<br>Impeg<br>SubIm<br>Var.Pe<br>Var.Pe | o<br>Procedi con una Nuova Richiesta ≫<br>io<br>io<br>segno<br>s. Impegno<br>s. Impegno | Visualizza Atto<br>Torna Elenco                                                |

#### Sarà possibile:

1. Cercare subito la voce di bilancio

 Azzerare i dati proposti e/o ereditati per scegliere di prenotare impegno, variazione positiva o negativa

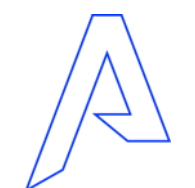

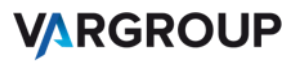

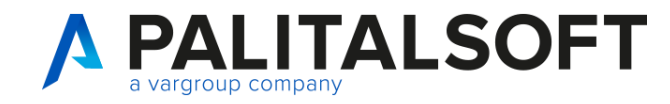

| Anno della Richiesta 2024 Tipo Operazione SubImpegno Stato Richiesta Prenotazione Raggruppam. O Riga Torna Elenco<br>Impegno Padre 2024 Q<br>Azzera i Dati Proposti e/<br>Ereditati | perabilita' da Atti: Profilo 50187 del 31/05/2024                                                                         | a 🛲 a 🐂 n                               |
|----------------------------------------------------------------------------------------------------|----------------------------------------------------------------------------------------------------|-----------------------------------------|
| R<br>Azzera i Dati Proposti e/t<br>Ereditati<br>↓<br>Visualizza Atto                                                                                                    | Anno della Richiesta 2024 Tipo Operazione SubImpegno V Stato Richiesta Prenotazione Raggruppam. O Riga Impegno Padre 2024 | Torna Elenco                            |
| ↓<br>Visualizza Atto                                                                                                    |                                                                                                    | Azzera i Dati Proposti e/o<br>Ereditati |
|                                                                                                    |                                                                                                    | <b>₽</b><br>Visualizza Atto             |

Se si sceglie in questa fase di eseguire la prenotazione di un sub impegno successivamente viene richiesto il dato relativo all'impegno padre

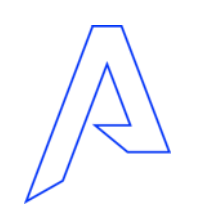

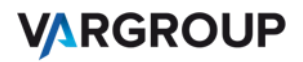

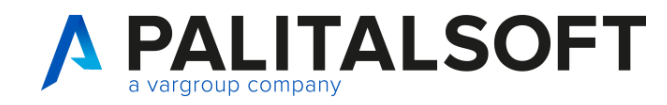

| operabilita' da Atti: Profile | 50187 del 31/05/2024                                                                    |                           |
|-------------------------------|-----------------------------------------------------------------------------------------|---------------------------|
| Anno della Richiesta          | 2024 Tipo Operazione Impegno 🗸 Stato Richiesta Prenotazione Raggruppam. 0 Riga          | B                         |
| Voce Bilancio                 | 0103 10335 0330 Q PROVVEDITORATO - Gas                                                  | Aggiungi                  |
| Missione-Programma            | Gestione economica, finanziaria, programmazione, provveditorato                         | 5                         |
| Piano Finanziario             | 1 3 2 5 0 VUtenze e canoni                                                              | Torna Elenco              |
| Cofog                         | 1 3 Servizi generali                                                                    |                           |
| Transazioni UE                | 8. 8 - Per le Spese non correlate ai Finanziamenti della UE 🔹 Uscita non Ricorr. No 💌 💿 | X                         |
| Assegnatario                  | 01 04 03 00 SERVIZIO MANUTENZIONI                                                       | Azzera i Dati Proposti e/ |
| Disponibilita' Reale          | 23,900,00 Disponibilita' Reale comprese le Richieste da Confermare 23,900,00 0          | Ereditati                 |
| Importo Richiesto             | 0,00 (+) Esigibile nell'Anno                                                            |                           |
| Oggetto                       |                                                                                         | Situazione Voce Bilanci   |
|                               |                                                                                         | 1                         |
| Fornitore                     |                                                                                         | Navigatore                |
| Codice Fiscale                | Partita IVA Soggetto Tipo Persona                                                       | _                         |
| Modalità di pagamento         |                                                                                         | Visualizza Atto           |
| Codice Unico Progetto         |                                                                                         |                           |
| dice Identificativo Gara      | Esito Dati ANAC (ex AVCP)                                                               |                           |
| Motivo escl.ne CIG            |                                                                                         |                           |
| Provenienza                   | CP=Da competenza pura                                                                   |                           |
| heda Programmazione           | 0 Q Anno Provenienza 🗸                                                                  |                           |
| Bollo                         |                                                                                         |                           |

Una volta scelta la voce di bilancio è possibile inserire il 5<sup>^</sup> livello del piano finanziario, potete verificare inmediatamente la disponibilità reale anche comprese le richieste da confermare, e prenotare l'importo, inserire il codice cliente, il Cig o il motivo di esclusione del Cig e il Cup

- In ogni fase potete comunque:
  - 1. Visualizzare la situazione della voce di bilancio
  - 2. Cliccare sul navigatore
  - 3. Visualizzare l'atto

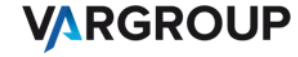

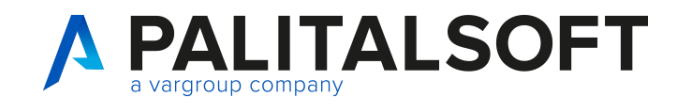

| teroj         | pera  | bilita' | da At    | ti: Pro | ofilo 50 | 187 de  | el 31/05 | /2024   | 28      |     |            |      |                                                      |           | - S.          |   |         |           |              |               |     | Ż |            |                   |     |
|---------------|-------|---------|----------|---------|----------|---------|----------|---------|---------|-----|------------|------|------------------------------------------------------|-----------|---------------|---|---------|-----------|--------------|---------------|-----|---|------------|-------------------|-----|
|               | A     | ATTO    | Prof     | ilo 50  | 187 de   | 1 31/05 | 5/2024 - | ACQL    | IISTO A | UTO | POLIZIA    |      |                                                      |           |               |   |         |           |              |               |     |   |            |                   |     |
| Rich          | ieste | da A    | tti: Pro | filo 50 | 187 del  | 31/05   | /2024 Ra | aggr. 1 |         |     |            |      | <b>.</b>                                             |           |               |   |         |           |              |               |     |   | N          | uovo              |     |
|               |       |         | Anno     |         | Гіро Ор  | er.     | Im       | pegno   | Padre   |     | Stato      | 0    | perazione Creat                                      | ta        | Voce Bilancio | » | Importo | Richiesto | Cig          |               |     |   |            |                   |     |
| 2             | ۲     | ø       | 2024     | Imp     | egno     | ~       |          |         |         | Ric | h. Prenot. |      |                                                      | 0103      | 3.10335.0330  | ~ |         | 10.000,00 | 47752916     | ica M         | IAI | Γ | Situazione | 🗐<br>Voce Bilan   | cio |
|               |       |         |          |         |          |         |          |         |         |     |            |      |                                                      |           |               |   |         |           |              |               |     | Ľ | Nav        | イ<br>igatore<br>足 |     |
|               |       |         |          |         |          |         |          |         |         |     |            |      |                                                      |           |               |   |         |           |              |               |     |   |            | t                 |     |
|               |       |         |          |         |          |         |          |         |         |     |            |      |                                                      |           |               |   |         |           |              |               |     |   |            |                   |     |
|               |       |         |          |         |          |         |          |         |         |     |            |      |                                                      |           |               |   |         |           |              |               |     |   |            |                   |     |
|               |       |         |          |         |          |         |          |         |         |     |            |      |                                                      |           |               |   |         |           |              |               |     |   |            |                   |     |
| <b>∢</b><br>+ | ,     | Û       | h 6      | 25 6    | 0        |         |          |         |         | н н | Pagina 1   | di 1 | ➡ H Righe per la la la la la la la la la la la la la | er pagina | 50 🗸          |   |         |           | Visualizzati | ▶<br>1 - 1 di | 1   |   |            |                   |     |
| _             |       | -       |          |         |          |         |          |         |         |     |            |      | 0.54                                                 | 1-0-1-    |               |   |         |           |              |               |     |   |            |                   |     |

E' possibile una volta confermata la prima richiesta inserire un'altra prenotazione per l'esercizio successivo e quello successivo ancora e un'obbligazione o sub o variazione per gli esercizi successivi al triennio.

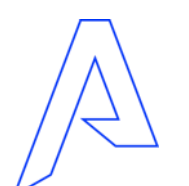

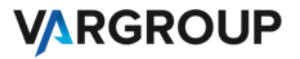

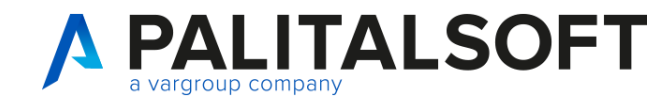

#### Prenotazione di un sub impegno contestuale ad impegno padre

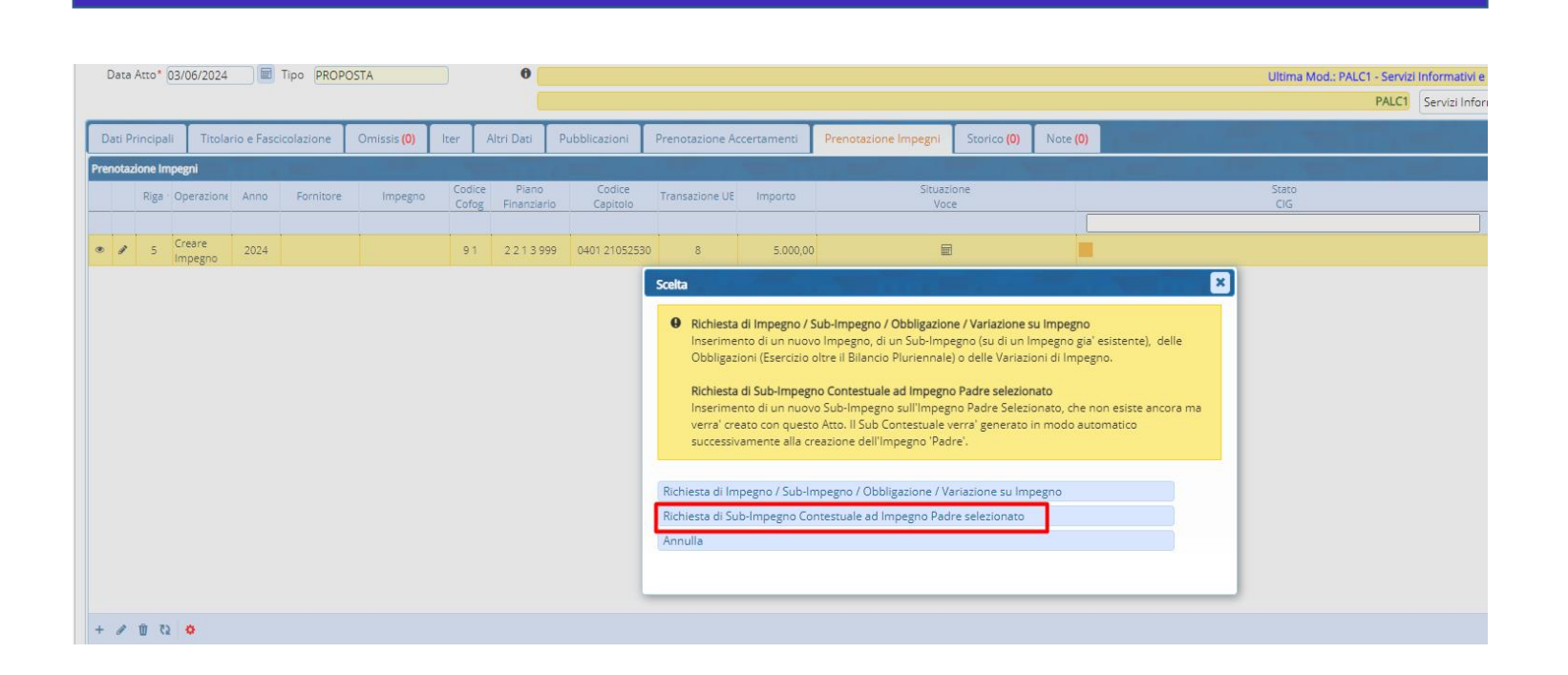

Una delle novità di gestione è rappresentata dalla possibilità di poter prenotare un sub impegno contestuale ad impegno padre precedentemente prenotato.

Ps: è necessario prima, aver selezionato un impegno padre su cui creare i contestuali.

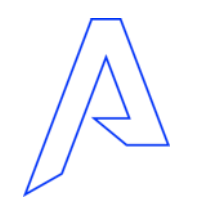

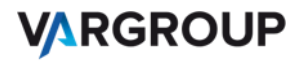

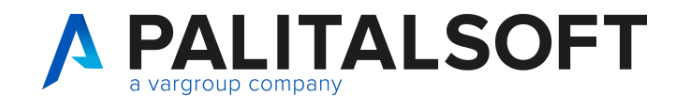

#### Prenotazione di un sub impegno contestuale ad impegno padre

| in questo Alto pop apcora creato su c | 6/2024 - MANUTENZIONE SCRIVANIE                                                                                                    | 😭<br>alva Sub Contestuali su                |
|---------------------------------------|----------------------------------------------------------------------------------------------------|---------------------------------------------|
| Impegno Padre: Anno 2                 | a generate 1500<br>024 Riga 5 Progr. Interno 1693 acquisto arredi                                                                                                    | Impegno Padre                               |
| Importo Richiesto Padre               | 5.000,00 Importo Disponibile su Impegno Padre, compresi altri Sub Contestuali 5.000,00                                                                                                    |                                             |
| Voce Bilancio 040                     | 1.02105.2530 P.F. 2.2.1.3.999 Assegnatario Vi                                                                                                    | sualizza Richiesta Padre                    |
| Fornitore                             | 32825 STEELMOBIL S.R.L. Ditta Ind. No                                                                                                    |                                             |
| Modalità di pagamento                 | 1 2 - C/C BANCARIO DEDICATO - SEPA                                                                                                    |                                             |
| Cig 477                               | 52916CA 47752916CA (de Conversione) AFFIDAMENTO DIRETTO DELL INCARICO RELATIVO ALL ESAME DEGLI ASPETTI A                                                                                                    |                                             |
| nco dei Sub Contestuali relativi ad   | Imperno Padre sonca indicato                                                                                                    |                                             |
| Riga Anno Importo                     | Cig Soggetto Ditta Ind Mod. Pag/Risc. Descrizione                                                                                                    |                                             |
| ¢                                     | Sub-impegno Contestuale al Padre sullo stesso Atto           ATTO         Profilo 50188 del 03/06/2024 - MANUTENZIONE SCRIVANIE           Padre in quasto Atto, non ancora creato, su odi generare I Sub           Impegno Padre: Anno         2024           Riga         S           Progr. Interno         1693           acquisto arredi         0,00 | 届<br>Salva Sub Contestuali<br>Impegno Padre |
|                                       | Voce Bilancio 0401.02105.2530 P.F. 2.2.1.3.999 Assegnatario                                                                                                    | Visualizza Richiesta Pad                    |
|                                       | Fornitore 32825 STEELMOBIL S.R.L. Ditta Ind. No                                                                                                    |                                             |
|                                       | Modalità di pagamento 1 2 - C/C BANCARIO DEDICATO - SEPA                                                                                                    |                                             |
|                                       | Cig 47752916CA 47752916CA (da Conversione) AFFIDAMENTO DIRETTO DELL INCARICO RELATIVO ALL ESAME DEGLI ASPETTI A                                                                                                    |                                             |
|                                       |                                                                                                    |                                             |
|                                       | Elenco dei Sub Contestuali relativi ad Impegno Padre sopra indicato                                                                                                    |                                             |
|                                       | Riga Anno Importo Cig Soggetto Ditta Ind Mod. Pag/Risc. Descrizione                                                                                                    |                                             |
|                                       | 1 New 2024 2 000,00 47752916CA 32825) STEELMOBIL S.R.L. No 2 - C/C BANCARIO ( acquisto arredi                                                                                                    |                                             |
|                                       | 1 New 2024 3 000,00 47752916CA 32825) STEELMOBIL S.R.L. No 2 - C/C BANCARIO (acquisto arredi                                                                                                    | 1                                           |
|                                       |                                                                                                    |                                             |

A questo punto avrete la possibilità di aggiungere con il + i contestuali

E di salvare i sub contestuali su impegno padre

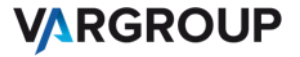

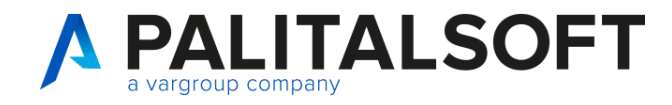

#### Prenotazione di un sub impegno contestuale ad impegno padre

×

#### Risultato Gestione Sub Contestuali ad Impegno Padre

Gestione Sub-Impegni Contestuali su Padre di euro 5.000,00 (Riga su Atto: 5)

| Riga | Anno | Importo  | Stato    | Progr. Int. |
|------|------|----------|----------|-------------|
| 6    | 2024 | 2.000,00 | Aggiunto | 1694        |
| 7    | 2024 | 3.000,00 | Aggiunto | 1695        |

Quando verranno create le Operazioni in Finanziaria, verra' generato prima l'Impegno Padre e contestualmente questi Sub-Impegni

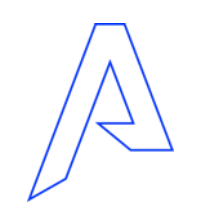

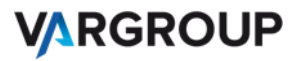

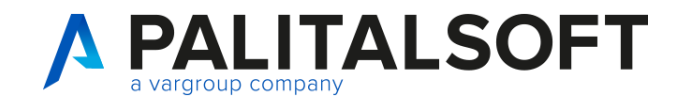

#### Prenotazione di un'obbligazione

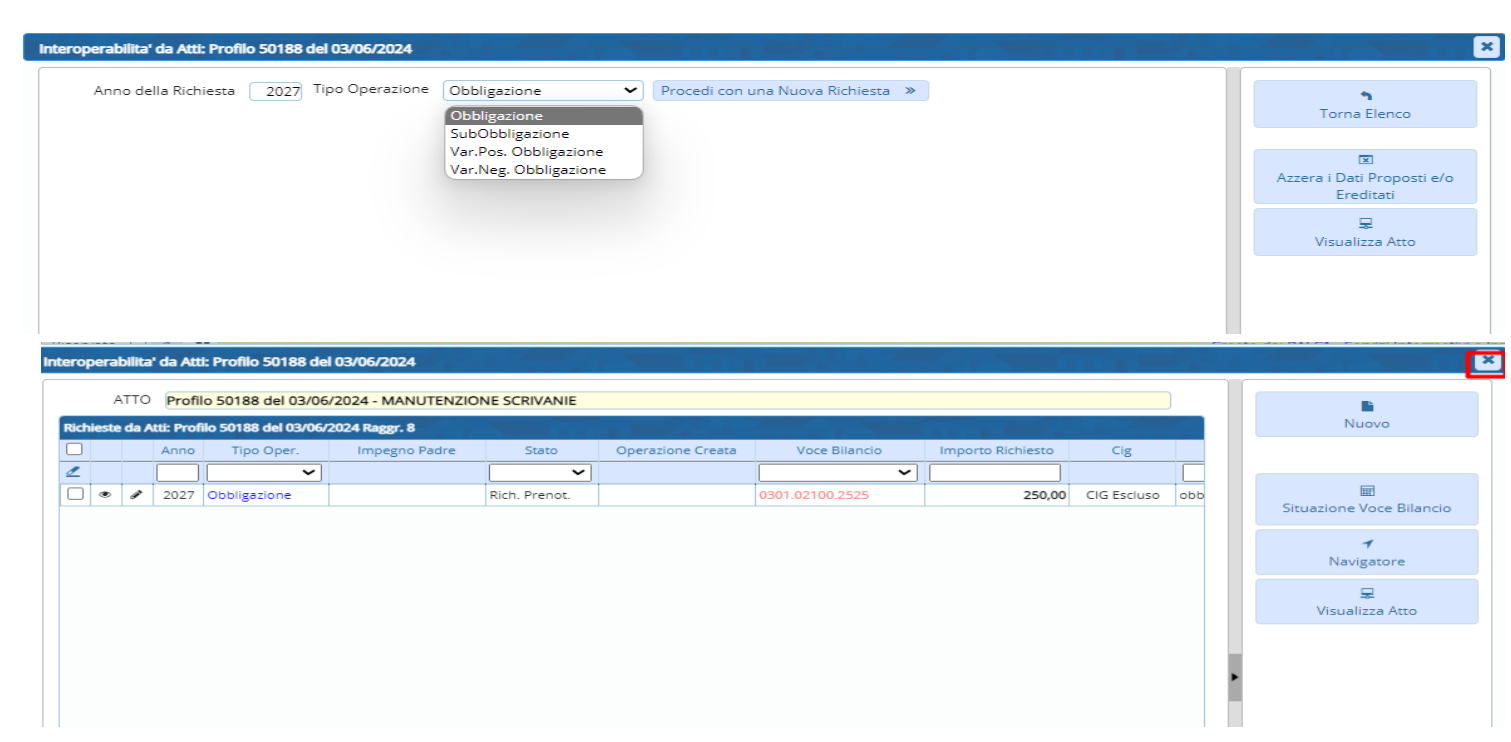

Prima di procedere alla creazione di un obbligazione, scegliere l'anno di creazione della richiesta che deve essere superiore agli anni di competenza del bilancio di previsione.

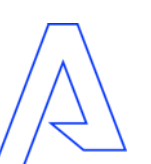

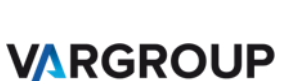

## A PALITALSOFT

#### Novità gestione CIG

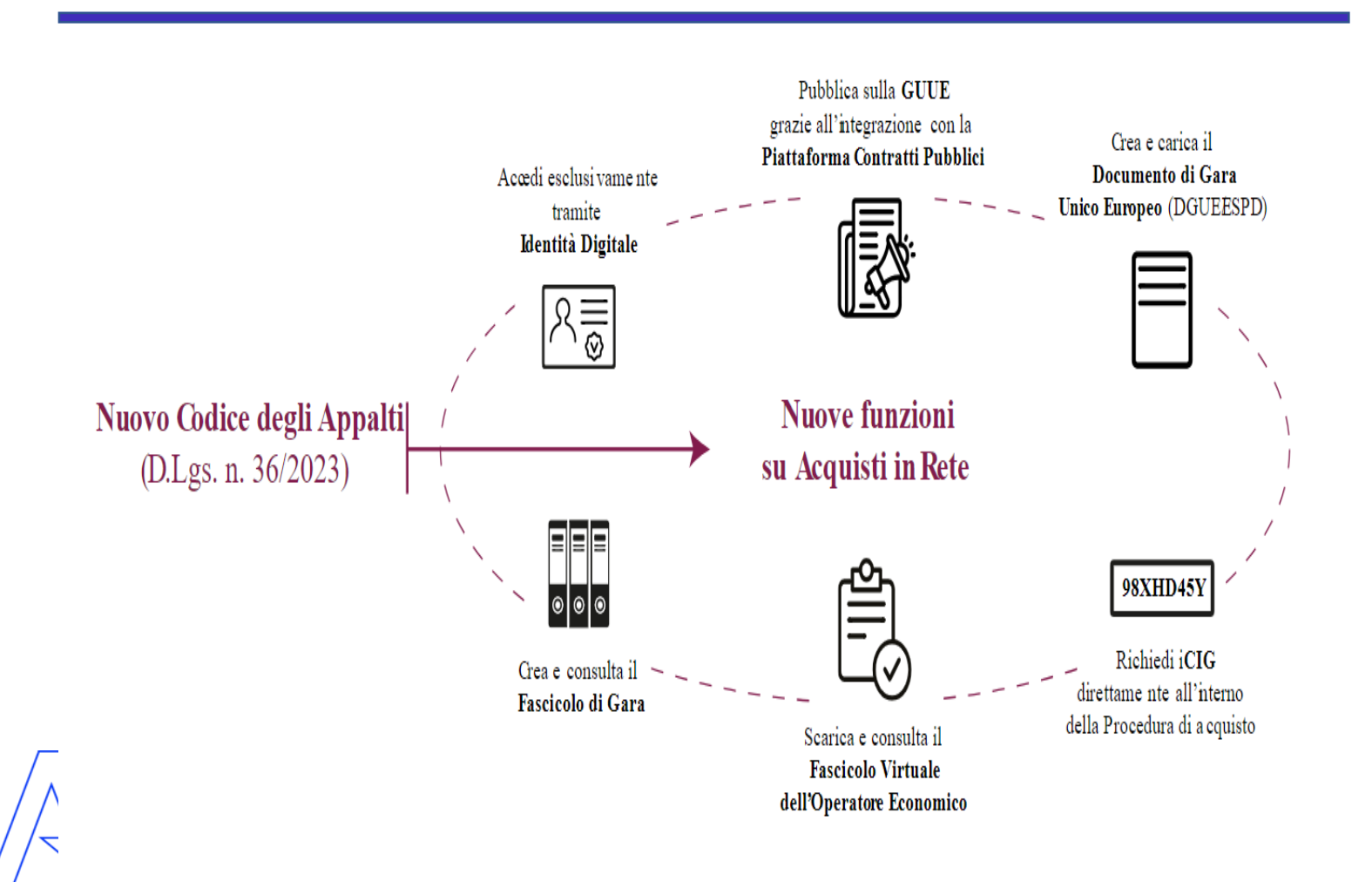

richiesta CIG La di per procedure assoggettate al D.Lgs. 36/2023, pubblicate a partire dal 01/01/2024, avviene attraverso le piattaforme di approvvigionamento digitale certificate mediante interoperabilità con i servizi erogati dalla PCP attraverso la Piattaforma Digitale Nazionale Dati (PDND).

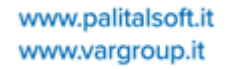

VARGROUP

## A PALITALSOFT

#### Novità gestione CIG

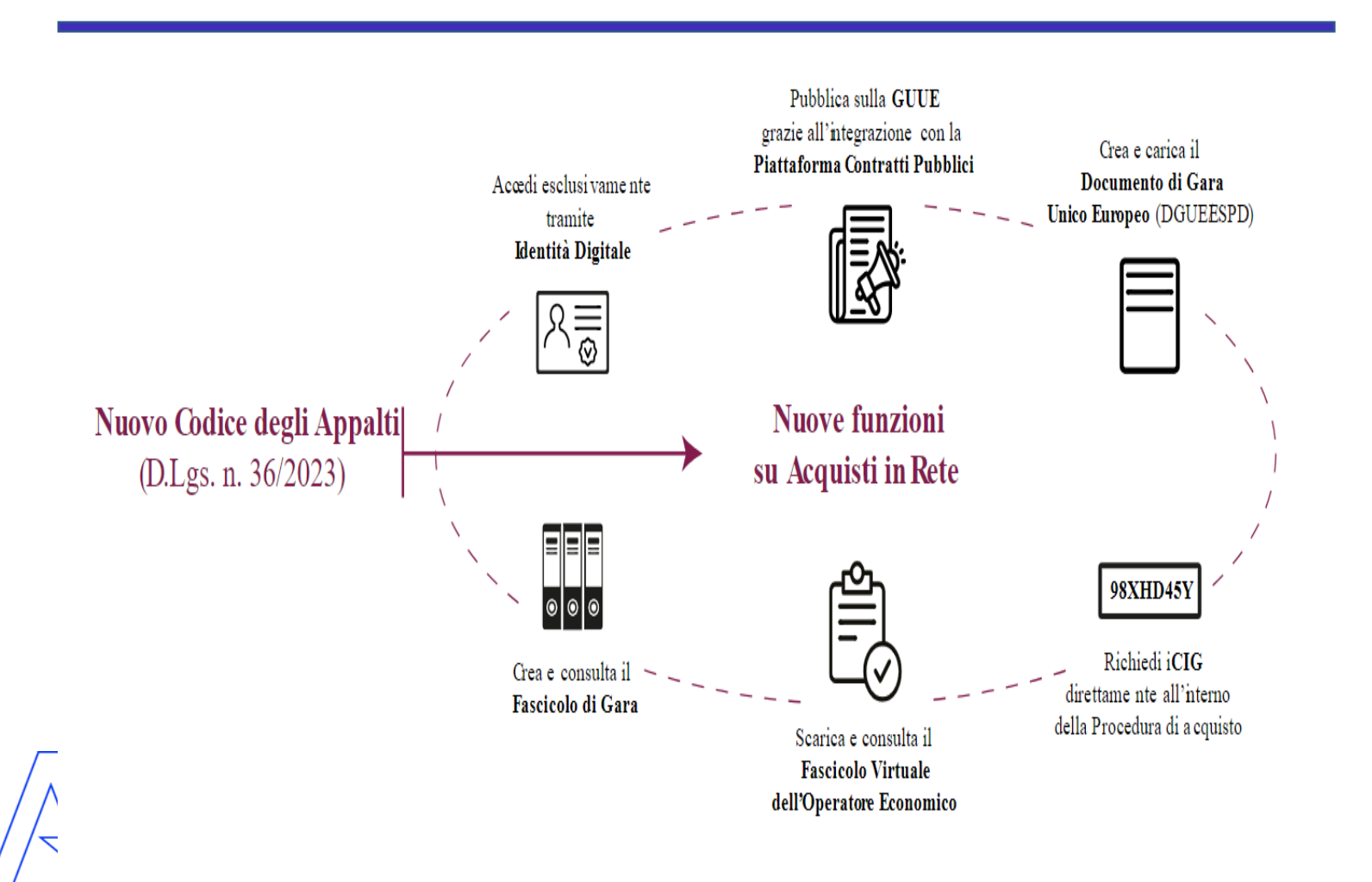

L'acquisizione CIG del è obbligatoria qualunque per procedura di affidamento nei ordinari settori speciali е disciplinata dal codice, inclusi gli affidamenti diretti di importo inferiore ai 5000 €, per i quali richiedere bastava prima lo SmartCIG.

Non esiste più lo SmartCIG, ora tutti i contratti sono gestiti mediante acquisizione del CIG.

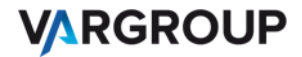

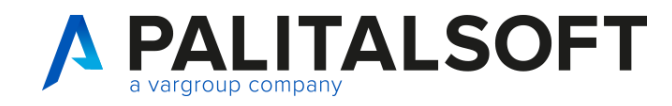

#### Novità gestione CIG

| Anno della Richiesta       | 2024       Tipo Operazione       Impegno       Stato       Richiesta Prenotazione       Raggruppam.       0       Riga                                                                                                    |
|----------------------------|----------------------------------------------------------------------------------------------------|
| Voce Bilancio              | 0102 00100 0021 SEGRETERIA GENERALE - Incentivi per specifiche previsioni di legge                                                                                                    |
| Missione-Programma         | 1 2 Segreteria generale                                                                                                    |
| Piano Finanziario          | 1 1 1 4 Indennità ed altri compensi, esclusi i rimborsi spesa per missione, corrisposti al personale                                                                                                    |
| Cofog                      | 1 Organi esecutivi e legislativi, attività finanziari e fiscali e affari esteri                                                                                                    |
| Transazioni UE             | 8.8 - Per le Spese non correlate ai Finanziamenti della UE 🗸 Uscita non Ricorr. Non specificato 🗸 🛈                                                                                                    |
| Assegnatario               | 01 03 02 00 SERVIZIO PERSONALE                                                                                                    |
| Disponibilita' Reale       | 5.100,00 🗹 Disponibilita' Reale comprese le Richieste da Confermare 5.100,00 🗹 💿                                                                                                    |
| Importo Richiesto          | 2.000,00 (+) Esigibile nell'Anno                                                                                                    |
| Oggetto                    | CIG                                                                                                    |
|                            | li                                                                                                    |
| Fornitore                  | 33837 Q ABOCA S.P.A.                                                                                                    |
| Codice Fiscale             | 01704430519 Partita IVA 01704430519 Soggetto Tipo Persona Giuridica                                                                                                    |
| Modalità di pagamento      | 1 Q 2 - C/C BANCARIO DEDICATO - SEPA                                                                                                    |
| Codice Unico Progetto      |                                                                                                    |
| Codice Identificativo Gara | Esito Dati ANAC (ex AVCP)                                                                                                    |
| Motivo escl.ne CIG         | 98 <a>Cig in acquisizione</a>                                                                                                    |
| Provenienza                | CP=Da competenza pura                                                                                                    |
| Scheda Programmazione      | م المعادمة المحافظة المحافظة محافظة المحافظة المحافظة المحافظة المحافظة المحافظة المحافظة المحافظة المحافظة المحافظة المحافظة المحافظة |
| Bollo                      |                                                                                                    |
|                            |                                                                                                    |

Già nella fase di prenotazione impegno è possibile inserire in attesa del CIG effettivo un codice nel campo del motivo di esclusione CIG, per poter gestire l'iter e associare in un secondo momento il Cig agli impegni di un determinato soggetto anche dopo la pubblicazione dell'atto

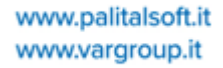

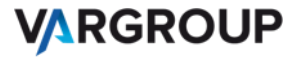

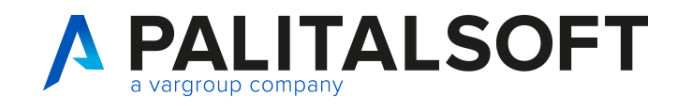

#### Novità gestione CIG

| $\bigcirc$             | Ente di Demo                     |                             |                                 |                                                      |  |
|------------------------|----------------------------------|-----------------------------|---------------------------------|------------------------------------------------------|--|
|                        |                                  |                             |                                 |                                                      |  |
| PALC1 Home             | Applicazioni ×                   | vi Gara 🗙                   |                                 |                                                      |  |
| odici Identificativi G | 🔍 Ricerca applicazioni:          |                             |                                 |                                                      |  |
| Codice                 | cig                              |                             |                                 |                                                      |  |
|                        | 10. Gestione Documentale         |                             |                                 |                                                      |  |
|                        | 20. Protocollo                   |                             |                                 |                                                      |  |
| Esclu                  | 30. Polizia Locale               |                             |                                 |                                                      |  |
|                        | 50. Attivita' Economiche         |                             |                                 |                                                      |  |
|                        | 60. Ufficio Tecnico              | Q                           |                                 |                                                      |  |
|                        | 80. Paghe                        |                             |                                 |                                                      |  |
| Provenienza            | 90. Lavori Pubblici 🕨            | -                           |                                 | ~                                                    |  |
|                        | 110. Amministrazione del Sistema |                             |                                 |                                                      |  |
|                        | 120. Servizi al cittadino        |                             |                                 |                                                      |  |
|                        | 130. Gestione Tributi            |                             |                                 |                                                      |  |
|                        | 140. Strumenti di Sviluppo       |                             | 10. Configurazioni              |                                                      |  |
|                        | 150. Servizi Demografici         |                             | 20. Strutturali                 | 10. Conti di tesoreria                               |  |
|                        | 170. Controllo di Gestione       |                             | 30. Definizioni Bilancio        | 20. Schede Richieste                                 |  |
|                        | 180. Servizi Economici           | 10. Finanziaria             | 40. IVA                         | 30. Classificazione Impegni/Accertamenti             |  |
|                        |                                  | 20. IVA                     | 50. Contabilità Analitica 🔹 🕨   | 40. Codici Unici Progetto CUP                        |  |
|                        |                                  | 30. Economato               | 60. Clienti/Fornitori           | 50. Codici Identificativi Gara CIG                   |  |
|                        |                                  | 40. Mutui                   | 70. Economato                   | 60. Codici Bollo                                     |  |
|                        |                                  | 50. Ritenute                | 80. Fatturazione Attiva         | 70. Codici Spese/Commissioni                         |  |
|                        |                                  | 60. Contabilità Generale 🕨  | 90. Fatturazione Elettronica 🕨  | 80. Tipo Variazioni di Bilancio                      |  |
|                        |                                  | 70. Contabilità Analitica 🕨 | 100. Certificazione crediti 🕨 🕨 | 90. Codici Statistici Bilancio                       |  |
|                        |                                  | 80. Ordini                  | 110. Patrimonio                 | 100. Causali descrittive su movimenti contabili      |  |
|                        |                                  | 90. Tabelle                 | 120. Ordini Fornitore           | 110. Classificazione interna bilancio                |  |
|                        |                                  | 100. Statistiche            |                                 | 120. Tipi di documenti contabili e causali operative |  |

Dalla funzione a menú relativa alla tabella dei codici identificativi Gara, siamo in grado una volta acquisito il CIG, di associarlo all'impegno e/o impegni di riferimento, attraverso il tasto:

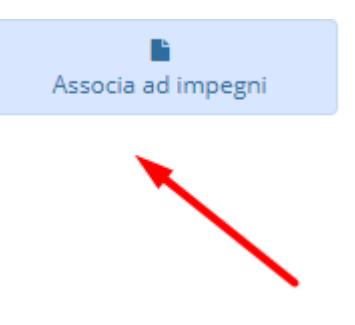

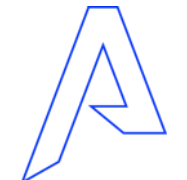

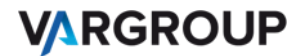

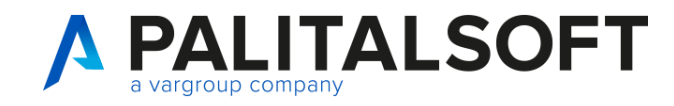

#### Novità gestione CIG

| LC1 Home Dashboard 🗊 Codio | :i Identificativi Gar |
|----------------------------|-----------------------|
|----------------------------|-----------------------|

| Codi | ice Ide | entificativo Gara - Uter | ite: PALITALSOFT AMMINISTRATO | ORE Tip. ( | Operator | e: Non Si | pecificat | o (Gestione Completa con Cance | llazione) |           |                                      |                    |              |           |               | 1 record selezionato |                         |
|------|---------|--------------------------|-------------------------------|------------|----------|-----------|-----------|--------------------------------|-----------|-----------|--------------------------------------|--------------------|--------------|-----------|---------------|----------------------|-------------------------|
|      |         | Codice CIG               | Descrizione breve             | Area       | Settore  | Servizio  | Ufficia   | Servizio Richiedente           | RUP       | Esito CIG | Soggetto                             | Imponibile Aggiudi | Data inizio  | Data fine | Importo Gara  | Provenienza Pro      | Nuovo                   |
| 2    |         |                          |                               |            |          |           |           |                                |           |           | 0                                    |                    |              |           |               | Tutto 🗸              |                         |
|      | ۲       | 2024061220               | cig test approvazione da 98   | 01         | 03       | 00        | 00        | AREA 3 - SERVIZI ECONOMICI I   | PALC1     |           | 20558 - COCCATO E MEZZETTI SRL       | 14.000, 00         | 12/06/2024   |           | 15.000, 00    | Interna              | <br>Altra Ricerca       |
|      | ۲       | ZF23D07CD4               | con sub                       | 01         | 01       | 00        | 00        | AREA 1 - AFFARI GENERALI PO    | CED       |           | 23340 - PALITALSOFT SRL              | 0, 00              | 15/05/2024   |           | 0, 00         | Interna              |                         |
|      | ۲       | ZD23A697AE               | STAR COMUNICAZIONE IN MO      | 01         | 03       | 02        | 00        | Ufficio ragioneria             | PALC1     |           | 24620 - STAR COMUNICAZIONE IN MO     | 0,00               | 19/02/2024   |           | 0, 00         | Interna              | <br>ō                   |
|      | ۲       | 9446857104               | carburanti                    | 01         | 80       | 01        | 00        | Programmazione e gestione a    | CED       |           | 19663 - 3 ROUGE BISTROT RESTAURAN    | 10.000, 00         | 03/01/2024   |           | 12.000, 00    | Interna              | <br>Dati ANAC (ex AVCP) |
|      | ۲       | 27A35C66D5               | Z7A35C66D5                    | 01         | 03       | 02        | 00        | Ufficio ragioneria             | CED       |           | 20151 - ITALIANA PETROLI SPA         | 271, 44            | 4 01/01/2024 |           | 271, 44       | Interna              |                         |
|      | ۲       | 8848470470               | 8848470470                    | 01         | 03       | 04        | 00        | Ufficio gestione economica ris | CED       |           | 23808 - CANEPA LUCIA                 | 0, 00              | 01/01/2024   |           | 0, 00         | Interna              | <br>Prenota SmartCIG    |
|      | ۲       | AAAA111123               | CIG lavori strada comunale    | 01         | 03       | 04        | 00        | Ufficio gestione economica ris | CED       |           | 22559 - 3G DI GAMBERINI LUIGI        | 100, 00            | 01/01/2024   |           | 122, 00       | Interna              |                         |
|      | ۲       | 4567890978               | ACQUISTO ATTREZZATURE TE      | 2 01       | 03       | 04        | 00        | Ufficio gestione economica ris | PALC1     |           | 3471 - ERREBIAN S.P.A.               | 2.000.000, 00      | 22/12/2023   |           | 2.200.000, 00 | Interna              | <br>ī.                  |
|      | ۲       |                          | Cig                           | 01         | 03       | 02        | 00        | Ufficio ragioneria             | CED       |           | 18719 - 3C PUBBLICITA' DI VIGNETO SI | L 27.000, 00       | 18/12/2023   |           | 30.000, 00    | Interna              | <br>Situazione CIG      |
|      | ۲       |                          | sapidata f.1/20137            | 01         | 03       | 02        | 00        | Ufficio ragioneria             | CED       |           | 24603 - SAPIDATA SPA                 | 0, 00              | 11/10/2023   |           | 12.567, 98    | Interna              | <br>                    |
|      | ۲       | 20F3B88895               | 8888                          | 01         | 03       | 02        | 00        | Ufficio ragioneria             | CED       |           | 24592 - ASET S.P.A.                  | 100, 00            | 05/10/2023   |           | 100, 00       | Interna              | <br>Riepilogo CIG       |
|      | ۲       | 8756432447               | FORNITURA ENERGIA ELETTRI     | 01         | 07       | 02        | 00        | Ufficio illuminazione pubblica | XRUP      |           | 22131 - NOVA AEG S.P.A.              | 507.855, 31        | 02/08/2023   |           | 0, 00         | Interna              |                         |
|      | ۲       |                          | a                             | 02         | 00       | 00        | 00        | Aquila                         | XRUP      |           | 18719 - 3C PUBBLICITA' DI VIGNETO SI | L 0, 00            | 15/06/2023   |           | 0, 00         | Interna              | Associa ad impegni      |
|      | ۲       | ✗ Z713703367             | descrizione breve             | 01         | 03       | 00        | 00        | AREA 3 - SERVIZI ECONOMICI I   | PALC1     |           | 23574 - 3C SPORT INTERNATIONAL S.A   | 150, 00            | 07/06/2023   |           | 0, 00         | Interna              |                         |
|      |         |                          |                               |            |          |           |           |                                |           |           |                                      |                    |              |           |               |                      |                         |

| _   |         |       |                     |                   |                       |                                 |       |   |                                    |
|-----|---------|-------|---------------------|-------------------|-----------------------|---------------------------------|-------|---|------------------------------------|
| Ber | co 1145 | PEGNE | da associare al CIG |                   |                       | 1 record selezi                 | onato |   |                                    |
|     |         |       | Impegno             | Piano Finanziario | Voce di bilancio      | Oggetto                         | St    |   | Nuovo                              |
| 1   |         |       | 0                   | <b>~</b>          | 1101202.1101.202.20 👻 |                                 | 0     |   |                                    |
|     | ۰       | 1     | 2024 / 00278 C      | P 2.02.01.01.002  | 1101202.1101.202.20   | prova Cig 98 da acquisire 20558 | -     |   | Altra Ricero                       |
|     |         |       |                     |                   |                       |                                 |       |   | B<br>Duplica Impegno Se            |
|     |         |       |                     |                   |                       |                                 |       |   | h<br>Aggiungi Subimp<br>Selezionat |
|     |         |       |                     |                   |                       |                                 |       |   | h<br>Aggiungi Subimpegr            |
|     |         |       |                     |                   |                       |                                 |       | • | fB<br>Crea Obbligaz                |
|     |         |       |                     |                   |                       |                                 |       |   | ✔<br>Conferma sele                 |

Cliccando sul tasto: Associa ad Impegni si aprirà la maschera che identifica gli impegni inseriti con codice di esclusione 98 associato allo stesso soggetto del CIG. Confermando la selezione avremo la sostituzione del codice di esclusione 98 con il cig effettivo.

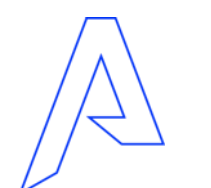

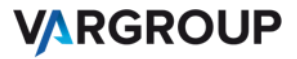

# Grazie per l'attenzione

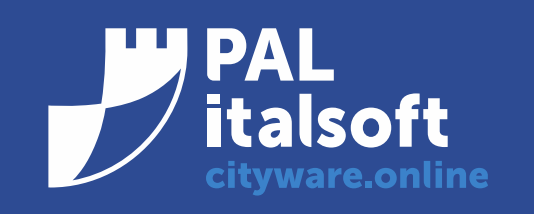

www.cityware.online

DISCLAIMER COPYRIGHT 2019. Questo documento è redatto a scopo puramente informativo e non costituisce alcun elemento contrattuale. Esso contiene solo strategie, sviluppi e funzionalità delle soluzioni commercializzate dal gruppo e non fornisce alcuna garanzia implicita o esplicita di alcun tipo. Tutti i marchi appartengono ai rispettivi proprietari. Nessuna parte di questa pubblicazione può essere riprodotta o trasmessa in qualsiasi forma o per qualsiasi scopo senza la preventiva autorizzazione.